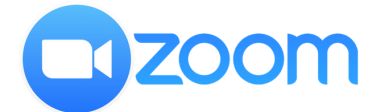

『Zoom』を使用したオンライン授業のご案内

~ 『Zoom』にアクセスして授業に参加する方法iPad/iPhone編~

〈準備するもの〉

・インターネットに接続してあるiPad/iPhone

・『Zoom』ミーティングIDとミーティングパスワード※「〇〇〇のご案内」にてお知らせしております

■ App Storeで「Zoom」と検索 ⇒ 「入手」をタップしてインストール ⇒ アプリを立ち上げる

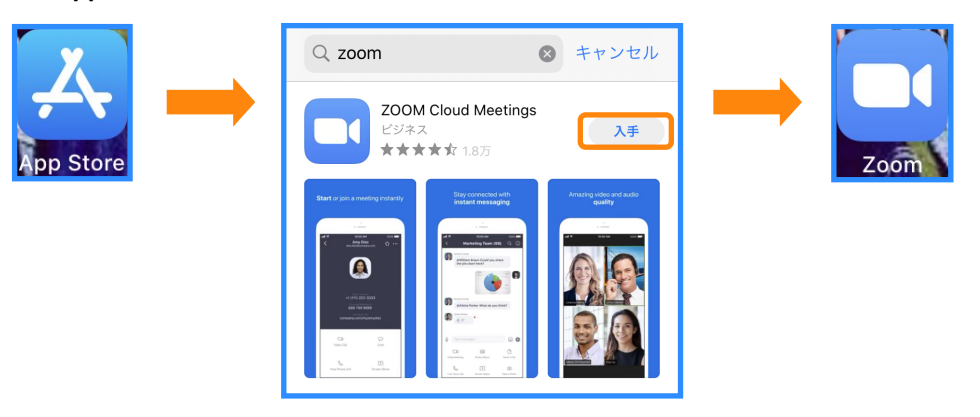

■「ミーティングに参加」をタップ

⇒「ZoomミーティングID」「お名前」を入力 ⇒ 「参加」をタップ ※お名前はお子様のお名前をご入力ください オンライン授業中に画面の下側に表示されます

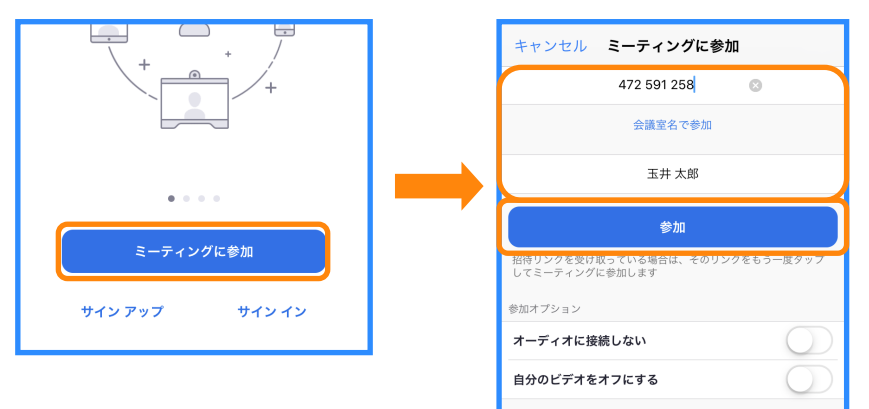

■ カメラへのアクセス「OK」をタップ ⇒ 「ビデオ付きで参加」をタップ

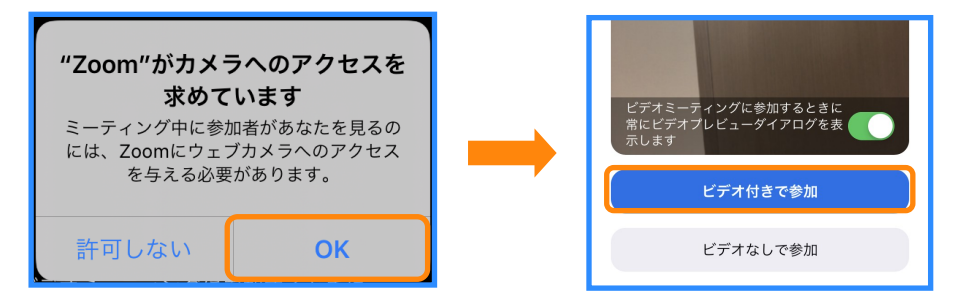

■ 先生が参加を許可してくれたら、マイクへのアクセス「OK」をタップ

⇒ 「インターネットを使用した通話」をタップ

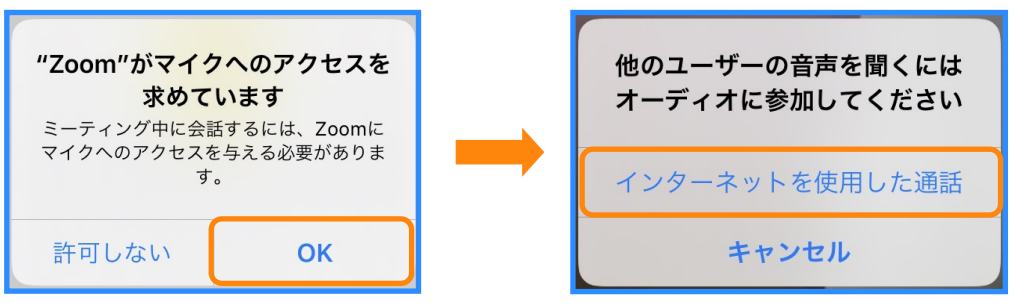